# **Pro Cure** Firmware 2.0 Update

#### New Home Page - with shortcut to last settings

- New home page shows resin brands. The list of resins are nested under each category. (next slide)
- 2. It also includes a shortcut to the last resin setting used. The button shows the name of the last resin profile used. If no resin was used before it should default to Die and Model resin.
- 3. The buttons are now larger

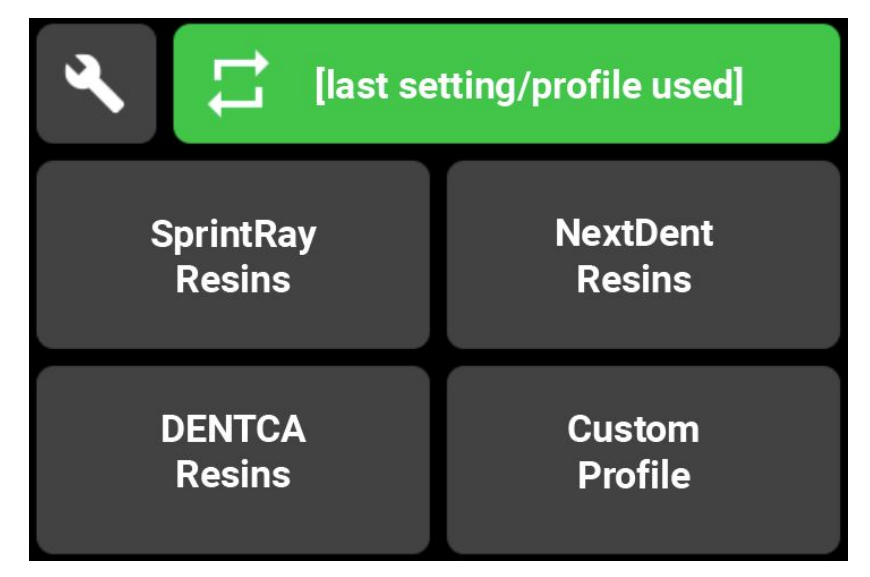

## **Resin List Page**

- 1. Resin list page is similar to existing firmware
- After discussing with customer service we decided to remove the 2-step process from starting to cure. Therefore, as soon as selecting a profile the post curing will start.
- 3. No more start button is required.
- 4. Home icon will take user back to home page.
- 5. NextDent Resins may need a second page to include all their resin profiles.

#### Page 1

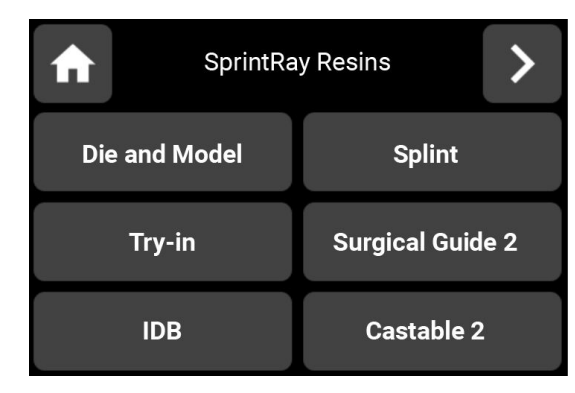

#### Page 2 - if necessary

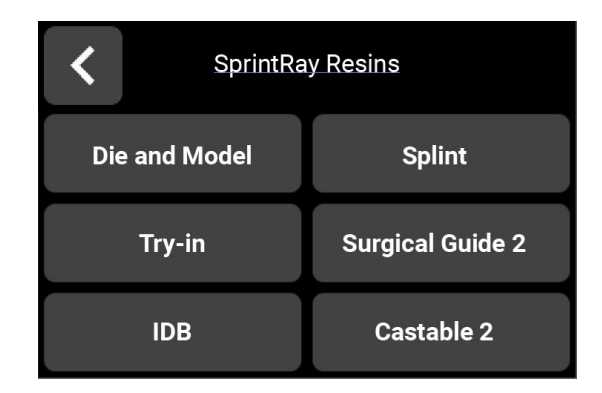

### **Custom Profile**

Custom profile is very similar to the previous firmware. It only has updated icons.

Please pay attention to which text is bold and which text is regular.

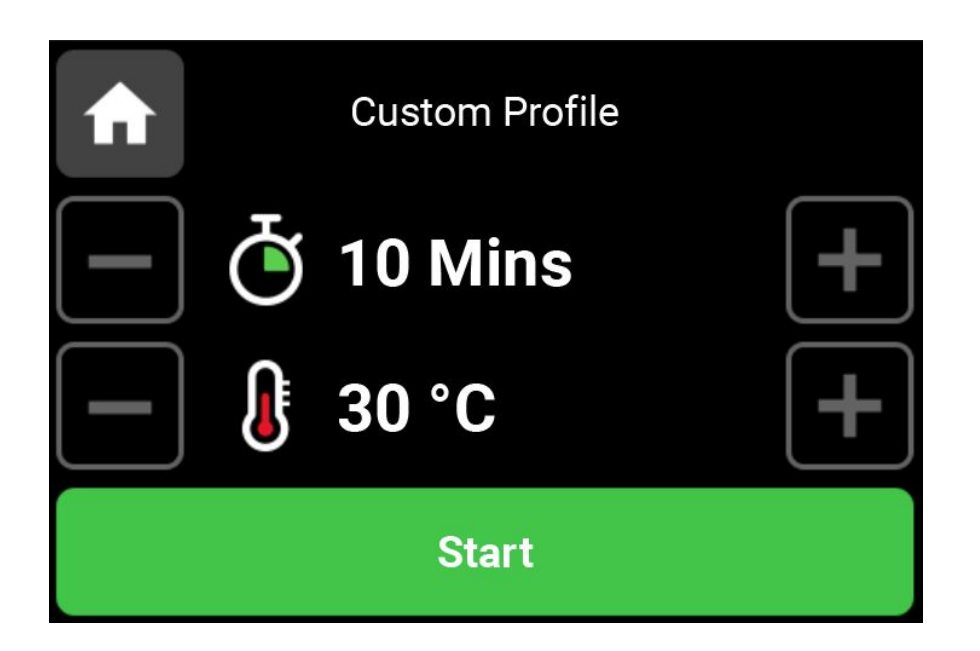

# **Post Curing Page**

- 1. The profile numbers are now in front of each other, making space for the information regarding heating.
- Heating to target temperature is now clearly visible to user. Statement to use is "Heating to target temp. [current temp]/[target temp]°C"
- 3. After preheating is completed the statement will be replaced by "Now processing..." along with icon.
- 4. Pause button is removed and only cancel button is visible.
- 5. If user opens door during process "door open message will show up" which is explained in the next slide.
- 6. Hitting cancel will cancel the process and takes user back to home page.
- 7. Resin name now has an icon behind it.

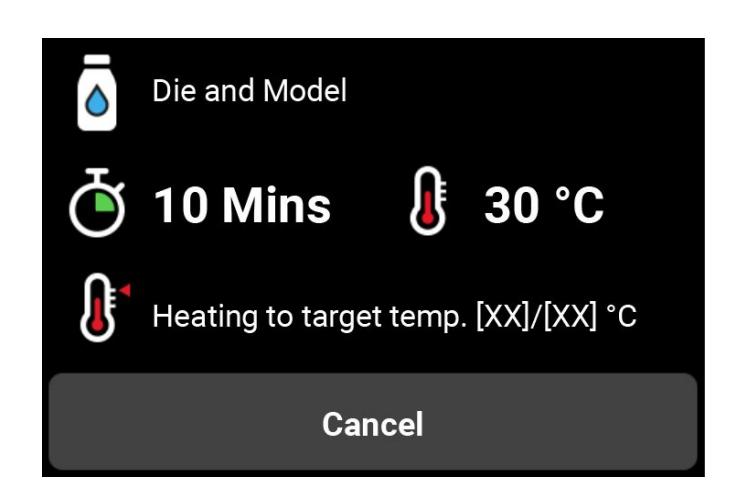

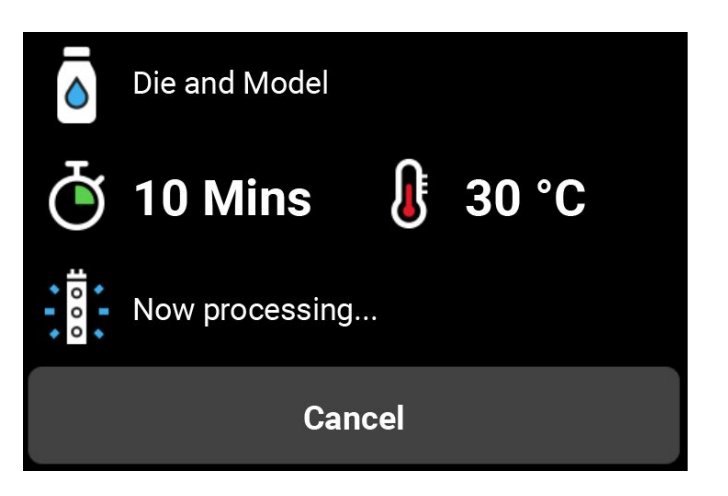

## **Door Open Message**

If door is open during curing process this message should show up.

The statement should be:

"Close door to continue."

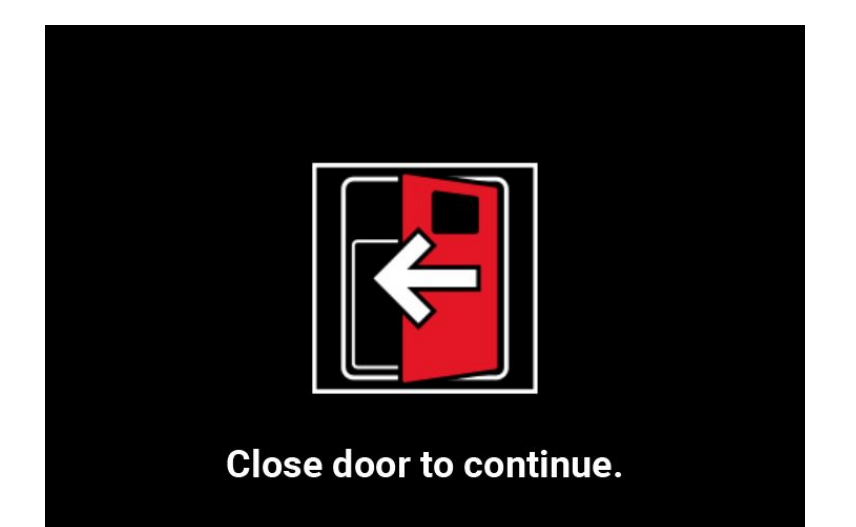

### **Process Complete Message**

After post curing process is done this message should show up.

The statement should be:

"Post-processing completed."

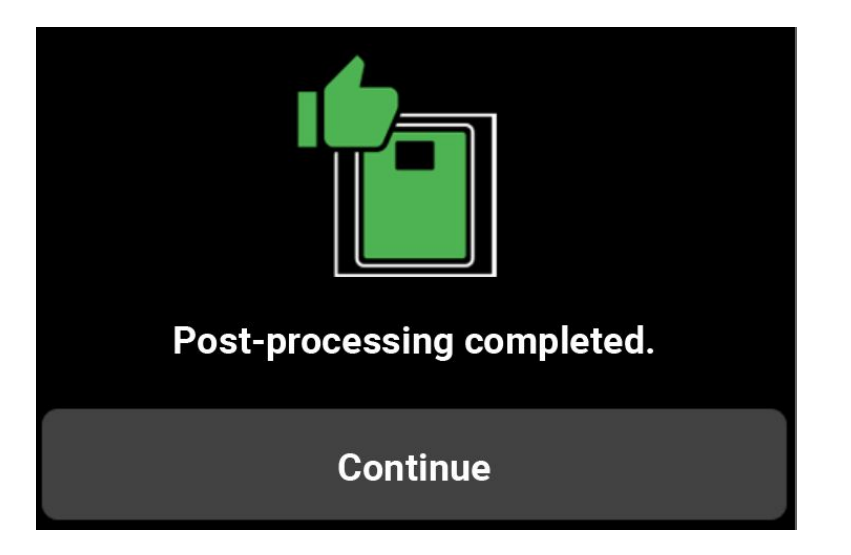

## **Pro Cure Settings Page**

Users are confused by wi-fi message shown on this page. We are not using this feature yet, so please remove it for now until we add the functionality.

For now, the page should look like this.

Pro Cure Automated Post-processing System Firmware Version X.X

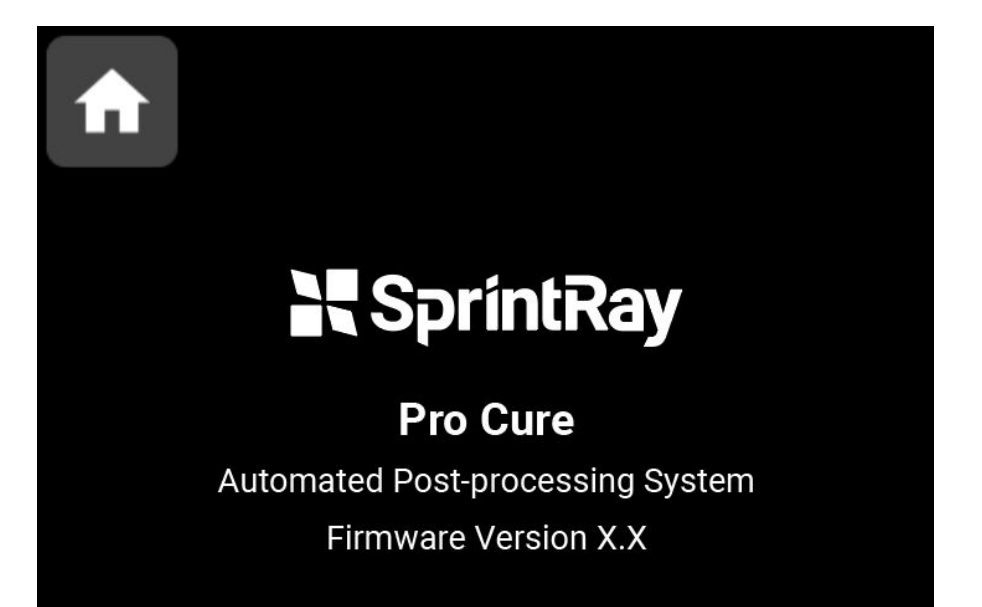

Warning: Changes or modifications to this unit not expressly approved by the party responsible for compliance could void the user's authority to operate the equipment.

Warning: Please keep a distance of at least 20cm when using to avoid causing injury

NOTE:

This device complies with part 15 of the FCC Rules. Operation is subject to the following two conditions: (1) This device may not cause harmful interference, and (2) this device must accept any interference received, including interference that may cause undesired operation.

NOTE:

This equipment has been tested and found to comply with the limits for a Class B digital device, pursuant to part 15 of the FCC Rules. These limits are designed to provide reasonable protection against harmful interference in a residential installation. This equipment generates, uses and can radiate radio frequency energy and, if not installed and used in accordance with the instructions, may cause harmful interference to radio communications. However, there is no guarantee that interference will not occur in a particular installation. If this equipment does cause harmful interference to radio or television reception, which can be determined by turning the equipment off and on, the user is encouraged to try to correct the interference by one or more of the following measures:

-Reorient or relocate the receiving antenna.

-Increase the separation between the equipment and receiver.

-Connect the equipment into an outlet on a circuit different from that to which the receiver is connected.

-Consult the dealer or an experienced radio/TV technician for help.

RF exposure compliance statement:

This device has been evaluated to meet the general RF exposure requirement

# Thank you !!